# ホットプロファイル

## Microsoft AzureサーバーとのSAML認証設定方法

株式会社ハンモック

作成・更新日:2023年1月30日

## 1. 本紙について

## 2. Azureサーバーへの設定

## 3. ホットプロファイル SAML認証設定

ホットプロファイルはSAML認証を設定することにより、社内のIdPに 登録されたユーザーアカウントで、ホットプロファイルに シングルサインオンすることができます。

本資料では、Microsoft Azureとの連携設定するための Azureサーバーへの設定をご説明します。

- 1. Microsoft Azureにログインします。
- 2. Azureサービスより、エンタープライズアプリケーションをクリックします。
- 3. 新しいアプリケーションをクリックします。

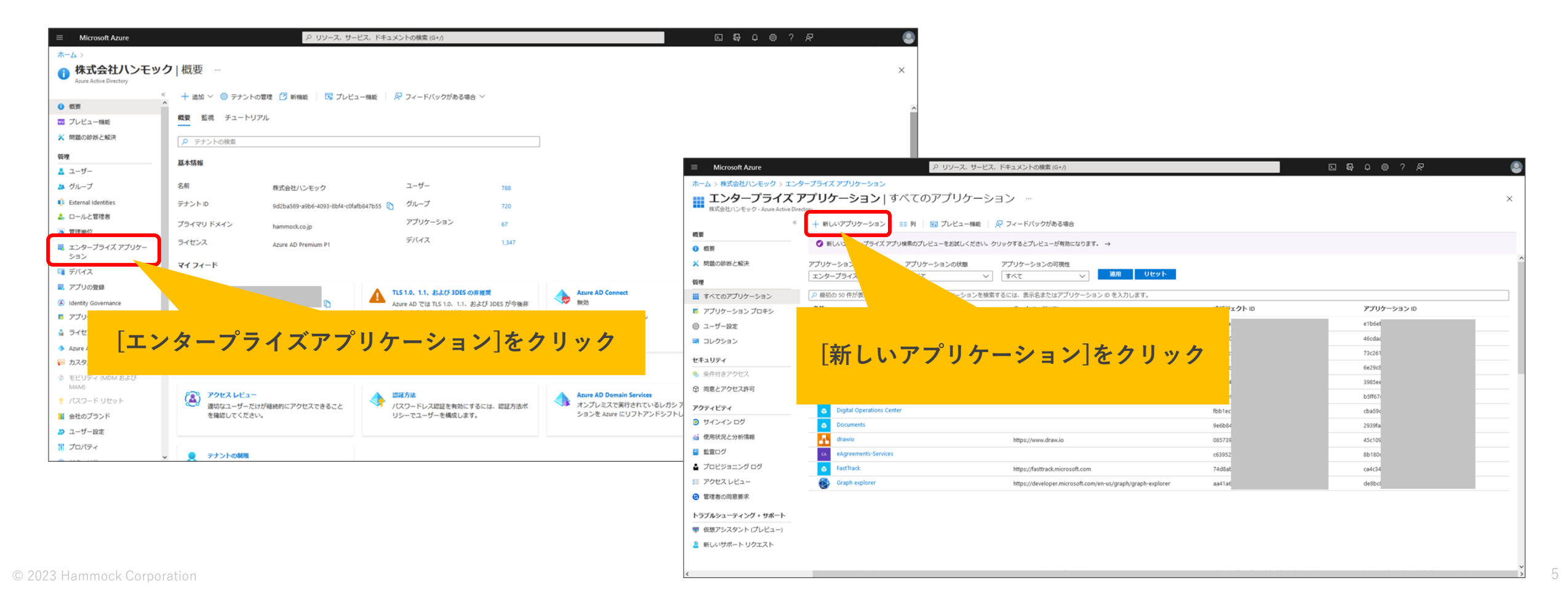

4. 独自のアプリケーションの作成をクリックします。

名前はホットプロファイルとの連携がわかるような名称が良いです。

「ギャラリーにみつからないその他のアプリケーションを統合します」を選択します。

5. ページ下部にある「追加」をクリックします。

| ≡ Microsoft Azure                                       |                                                       |                                                       | ଅଟେଦେ ଡ ? ନ୍ 🎱     | 独自のアプリケーションの作成 、                                                |  |  |  |
|---------------------------------------------------------|-------------------------------------------------------|-------------------------------------------------------|--------------------|-----------------------------------------------------------------|--|--|--|
| ホーム > エンタープライズ アプリケーション ><br>Azure AD ギヤラリーの参照          |                                                       |                                                       |                    |                                                                 |  |  |  |
| + 独目のアプリケーションの作成 🤇 新しいギャラリー アプリを要                       | 味する 🛛 📈 フィードバックがある場合                                  |                                                       |                    | ス フィー ちバックがある場合 ホットプロファイルとの連携が                                  |  |  |  |
|                                                         | いています。従来のアプリ ギャラリー エクスペリエンスに戻すには、こちらをクリ               | ックしてください。 →                                           |                    | カかる名前を登録                                                        |  |  |  |
| P アプリケーションを検索 せインジ                                      | オン:すべて ユーザー アカウントの管理: All カテゴリ:すべつ                    |                                                       | Î                  | お使いのアプリの名前は何ですか?                                                |  |  |  |
| クラウドブラット                                                |                                                       |                                                       |                    |                                                                 |  |  |  |
| Amazon [独自のアフ                                           | ゚リケーションの作/                                            | <mark> え]を</mark> sap                                 | ホットプロファイル          |                                                                 |  |  |  |
|                                                         | クリック                                                  | SAD                                                   |                    | アプリケーションでどのような操作を行いたいですか?                                       |  |  |  |
|                                                         | Google Cloud                                          |                                                       |                    | オンプレミスのアプリケーションへのセキュリティで保護されたリモート アクセス用の<br>アプリケーション プロキシを構成します |  |  |  |
| オンプレミスのアプリケーション                                         |                                                       |                                                       |                    | ○ アプリケーションを登録して Azure AD と統合します (開発中のアプリ)                       |  |  |  |
| オンプレミスのアプリケーションの追加<br>Azure AD アプリケーション プロキシを構成し、セキュアなリ | アプリケーション プロキシの詳細情報<br>アプリケーション プロキシを使用してオンプレミスのアプリケー  | アプリケーション プロキシ コネクタの管理<br>コネクタは、オンプレミスの軽量エージェントであり、アプリ |                    | <ul> <li>ギャラリーに見つからないその他のアプリケーションを統合します (ギャラリー以外)</li> </ul>    |  |  |  |
| モートアクセスを実現します。                                          | ションへの安全なリモートアクセスを提供する方法について説明<br>します。                 | ケーション プロキシ サービスへの送信接続を容易にします。                         |                    |                                                                 |  |  |  |
| Э フェデレーション SSO ② プロビジョニング中                              |                                                       |                                                       |                    |                                                                 |  |  |  |
| 注目のアプリケーション                                             |                                                       |                                                       |                    | ラジオボタンはこちらを選択                                                   |  |  |  |
| Adobe Creative Cloud                                    | Adobe Identity ADP GlobalVi<br>Management (Descented) | ew Atlassian Cloud                                    | AWS Single-Account |                                                                 |  |  |  |
|                                                         | Adobe Inc. ADP. LLC                                   | a b                                                   | Amazon >           |                                                                 |  |  |  |

### 6. 左ウィンドウにあるメニューからユーザーとグループをクリックします。

7. ユーザーまたはグループの追加をクリックします。

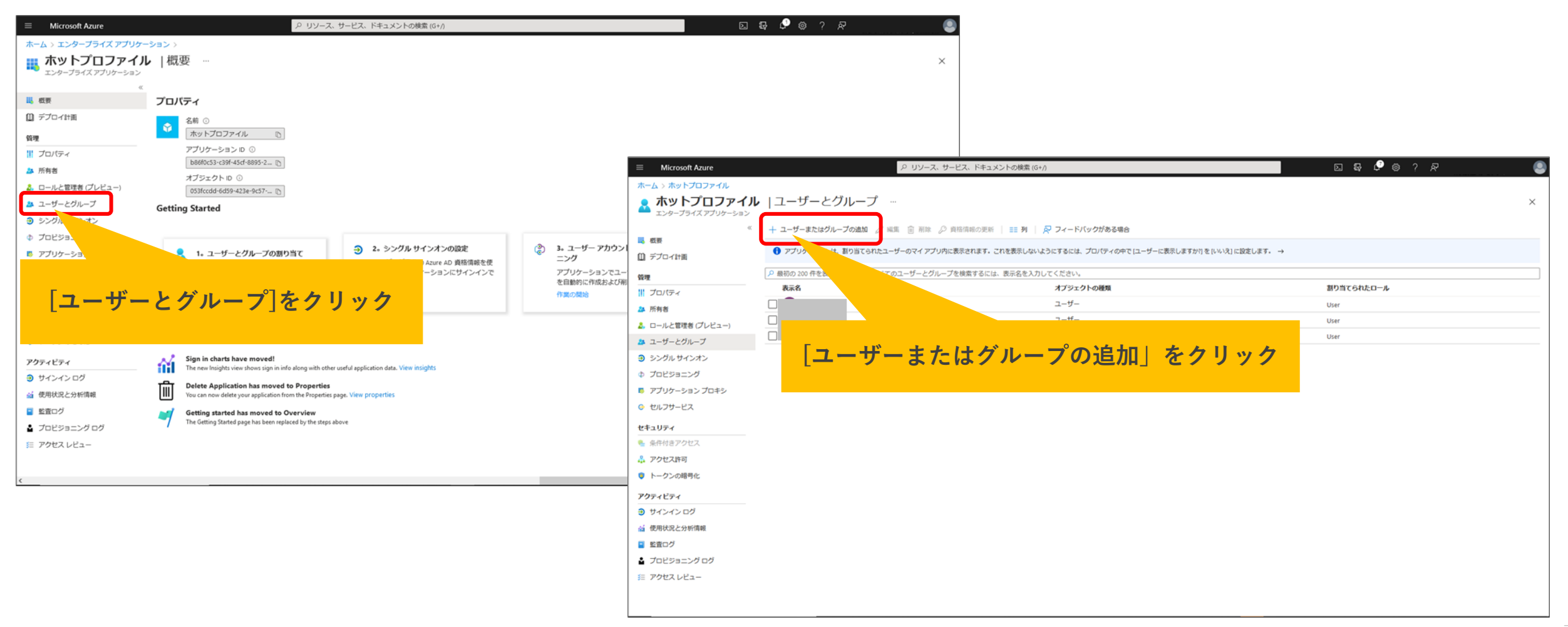

8. ユーザーとグループの「選択されていません」をクリックするとユーザーの検索ができます。 画面右側にて対象のユーザーを選択したら「割り当て」を行います。

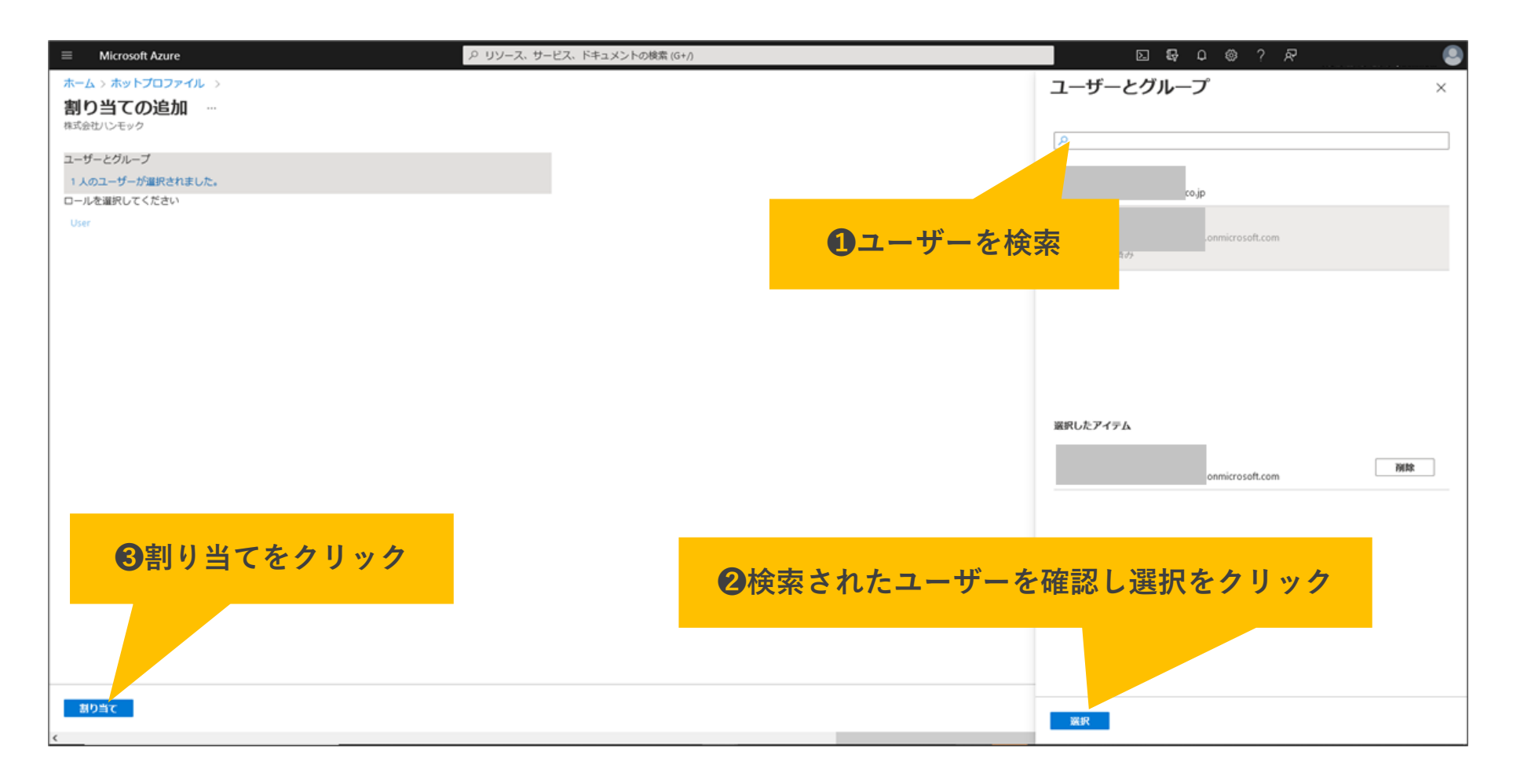

## 9. シングルサインオンをクリックし、SAMLをクリックします。

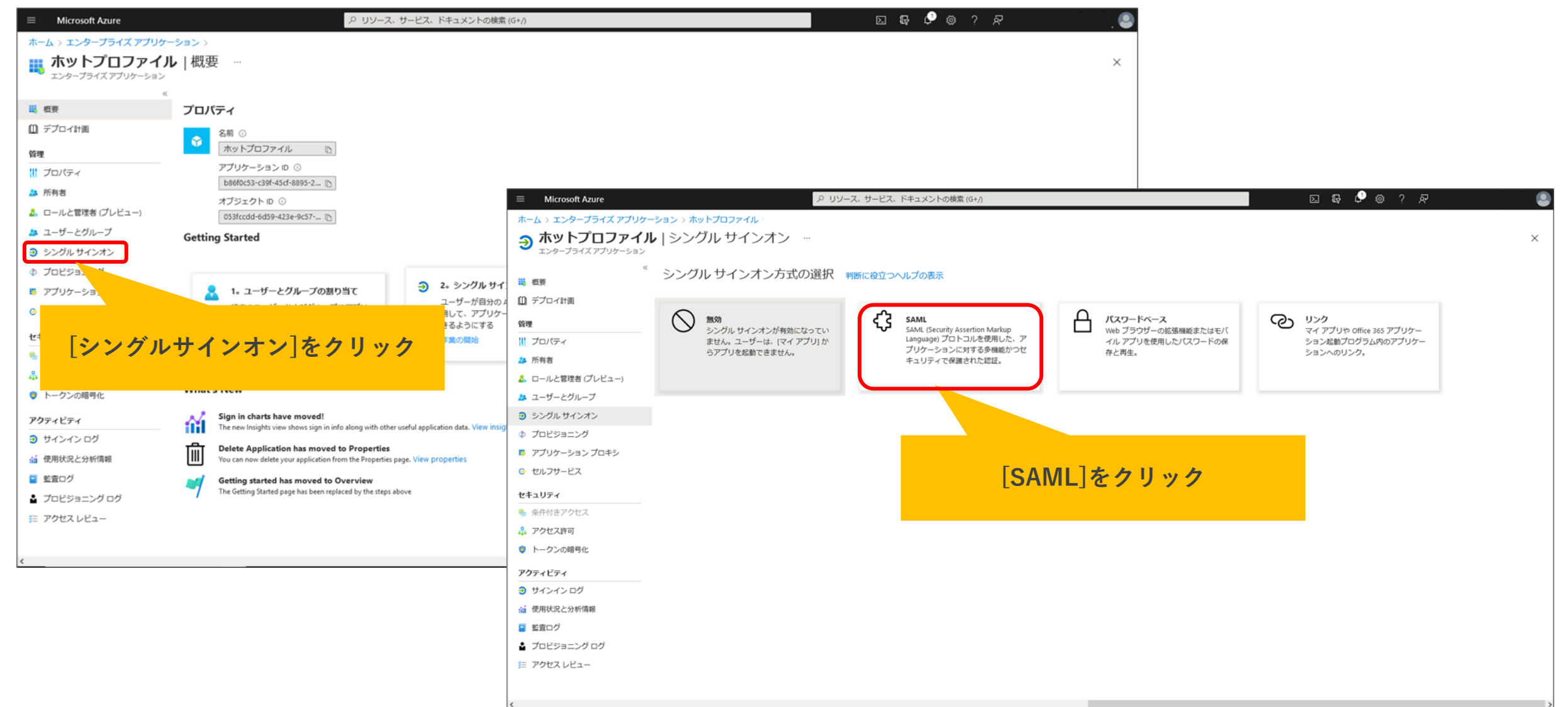

### 10. SAMLによるシングルサインオンのセットアップを行います。 基本的な SAML 構成の編集ボタンをクリックし情報入力します。

| ホットプロファイル<br>エンタープライズ アプリケーション | SAN                       | ILベースのサインオン …                                              |                                                                   |                        |             |                                                                   |                   |           |
|--------------------------------|---------------------------|------------------------------------------------------------|-------------------------------------------------------------------|------------------------|-------------|-------------------------------------------------------------------|-------------------|-----------|
| . 枳壳                           | × T                       | メタデータ ファイルをアップロードする 🏷 🤊                                    | シングル サインオン                                                        | ン モードの変更 (目) このアプリケーショ | ョンをTest   🔗 | 基本的な SAML 構成                                                      |                   | ×         |
| (1) デプロイ計画                     | SAML によるシングル サインオンのセットアップ |                                                            |                                                                   |                        |             | 日 保存 アイードバックがある場合                                                 |                   |           |
| 管理                             | 以下                        | 以下をお読みください 構成ガイド ご ホットプロファイル を統合するためのヘルプ。                  |                                                                   |                        |             | 識別子 (エンティティ ID) * ①                                               |                   |           |
| プロパティ                          | 0                         | 其大的th CAMI 堪成                                              |                                                                   | <b>c</b>               |             | 既定の識別子は、IDP-initiated SSO の SAML 応答の対象となります                       |                   |           |
| 🎎 所有者                          | T                         |                                                            | N. (8                                                             |                        | / 編集        |                                                                   | 既定                |           |
| 🔔 ロールと管理者 (プレビュー)              |                           | 識別子 (エンディテイ ID)<br>応答 URL (Assertion Consumer Service URL) | 必須<br>必須                                                          |                        |             | http://adapplicationregistry.onmicrosoft.com/customappsso/primary |                   |           |
| 🏞 ユーザーとグループ                    |                           | サインオン URL                                                  |                                                                   |                        |             |                                                                   |                   |           |
| ∋ シングル サインオン                   |                           | リレー状態<br>ログアウト URL                                         | 「編集                                                               | をクリック                  |             |                                                                   |                   |           |
| ⑦ プロビジョニング                     |                           |                                                            | E dation of a                                                     |                        |             | 応答 URL () er Service URL) * ①                                     |                   |           |
| ) 🤴 アブリケーション ブロキシ              | 2                         | ユーザー属性とクレーム                                                |                                                                   |                        | 2 5百倍       | i SSO の SAML 応答の宛先になります                                           |                   |           |
| ⊖ セルフサービス                      |                           | givenname                                                  | user.givenname                                                    |                        | C (H)A      |                                                                   |                   |           |
| セキュリティ                         |                           | surname                                                    | user.surname                                                      |                        |             |                                                                   |                   |           |
| 🍨 条件付きアクセス                     |                           | name                                                       | user.userprin                                                     |                        |             |                                                                   |                   |           |
| 🔒 アクセス許可                       |                           | 一意のユーザー ID                                                 | user.userprin                                                     | 湾切之 (エッテン              |             | い下4件を登録します                                                        |                   |           |
| 🔋 トークンの暗号化                     | 8                         |                                                            |                                                                   |                        |             | - 以下41Tで豆砂しより。<br>                                                |                   |           |
| アクティビティ                        | Ť                         | SAML 著名証明書                                                 | 『名証明書 nttps:// 麒谷ID.nammock.notprofile.blz/ users/ sami/ metadata |                        |             |                                                                   |                   |           |
| <ul> <li>サインインログ</li> </ul>    |                           | 状態 拇印                                                      | アクティブ<br>9CEA37643A                                               | A http://custon        |             | LOFF30920402R03D2E30700107080                                     |                   |           |
| ④ 使用状況と分析情報                    |                           | 有効期限                                                       | 2025/12/21 5                                                      | • http://instand       |             |                                                                   | 2F909DD400202035E | LADLDLA20 |
| <ul> <li>転告ログ</li> </ul>       |                           | 通知用メール<br>アプリのフェデレーション メタデータ URL                           | https://logi                                                      | ttp://custon           | nappsso/905 | 00022-0591-4010-0048-200451098274                                 |                   |           |
| <ul> <li>ゴロビジョーングログ</li> </ul> |                           | 証明書 (Base64)                                               | ダウンロード                                                            |                        |             |                                                                   |                   |           |
| ■ アクセス レビュー                    |                           | 証明書 (未加工)<br>フェデレーション メタデータ XMI                            | ダウンロード                                                            | ※●は既定にナエッ              | ックを何与しる     | 59°                                                               |                   |           |
|                                |                           | 7-77 7-7777 7 MML                                          |                                                                   |                        |             |                                                                   |                   |           |
|                                |                           |                                                            |                                                                   |                        |             |                                                                   |                   |           |

### 10. SAMLによるシングルサインオンのセットアップを行います。 基本的な SAML 構成の編集ボタンをクリックし情報入力します。

| 基本的な SAML 構成 ×                                                                                 |                                                       |
|------------------------------------------------------------------------------------------------|-------------------------------------------------------|
| 日 保存   R フィードバックがある場合                                                                          | 応答 URL (Assertion Consumer Service URL) に以下を登録します。    |
| 識別子 (エンティティ ID)* ③<br>既定の識別子は、IDP-initiated SSO の SAML 応答の対象となります<br>既定                        | The s.// attr                                         |
| http://adapplicationregistry.onmicrosoft.com/customappsso/primary                              |                                                       |
| 応答 URL (Assertion Consumer Service URL) * ①<br>既定の応答 URL は、IDP-initiated SSO の SAML 応答の宛先になります |                                                       |
| サインオン URL ①<br>サインオン URL を入力してください                                                             | サインオン URLに以下を登録します。                                   |
| リレー状態 ⊙<br>リレー状態を入力してください                                                                      | 1 https://顧客ID.hammock.hotprofile.biz/business_cards/ |
| ロ <b>グアウト URL</b> ①<br>ログアウト URL を入力してください                                                     |                                                       |

 SAML署名証明書から証明書(Base64)のダウンロードをクリックして 証明書ファイルをダウンロードします。
 この証明書ファイルはホットプロファイルの設定に利用します。

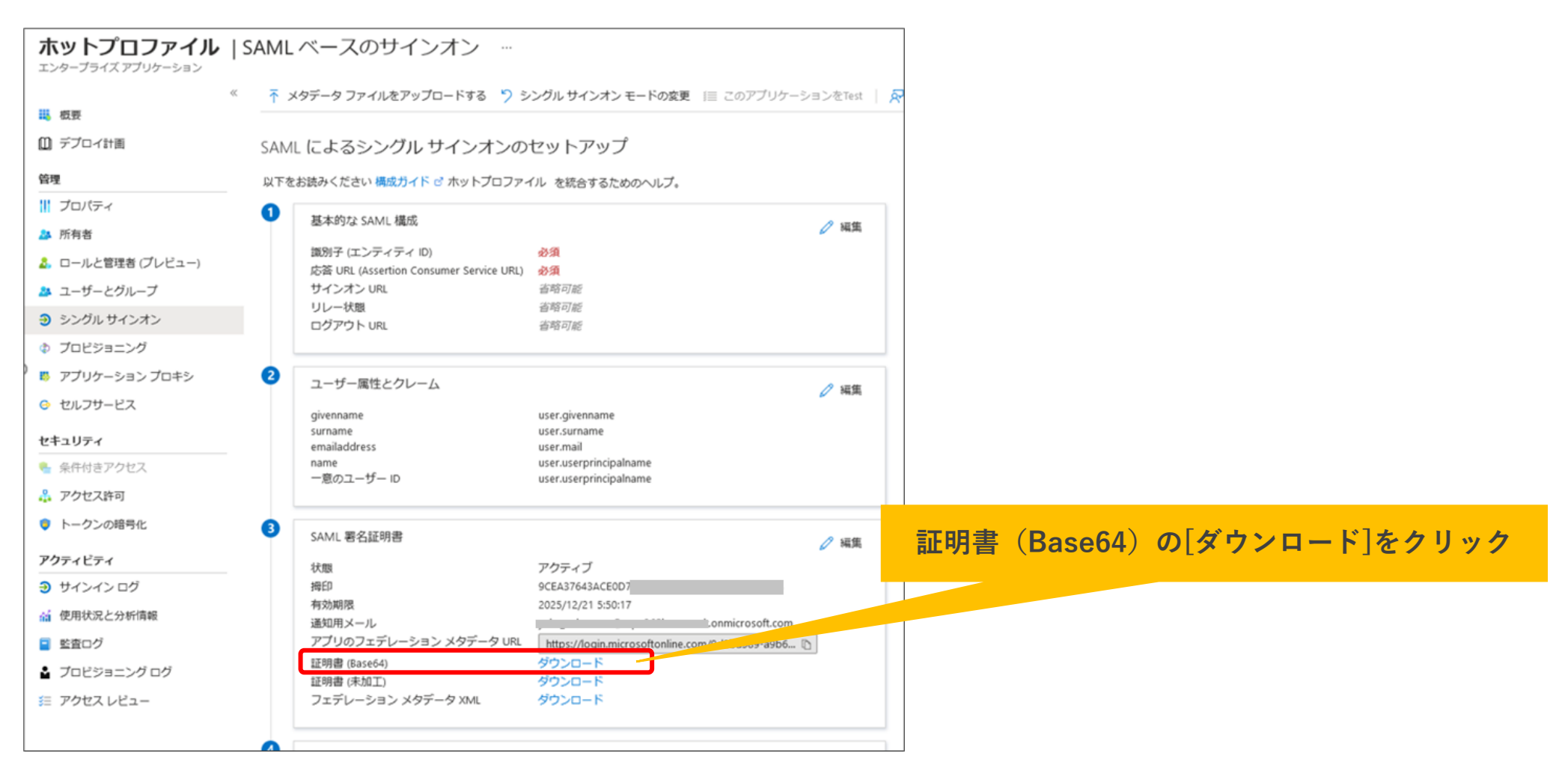

# ホットプロファイル SAML認証設定

## ホットプロファイル SAML認証設定

Azureサーバーでの設定後、ホットプロファイルのユーザー管理画面にてSAML認証設定が 必要となります。

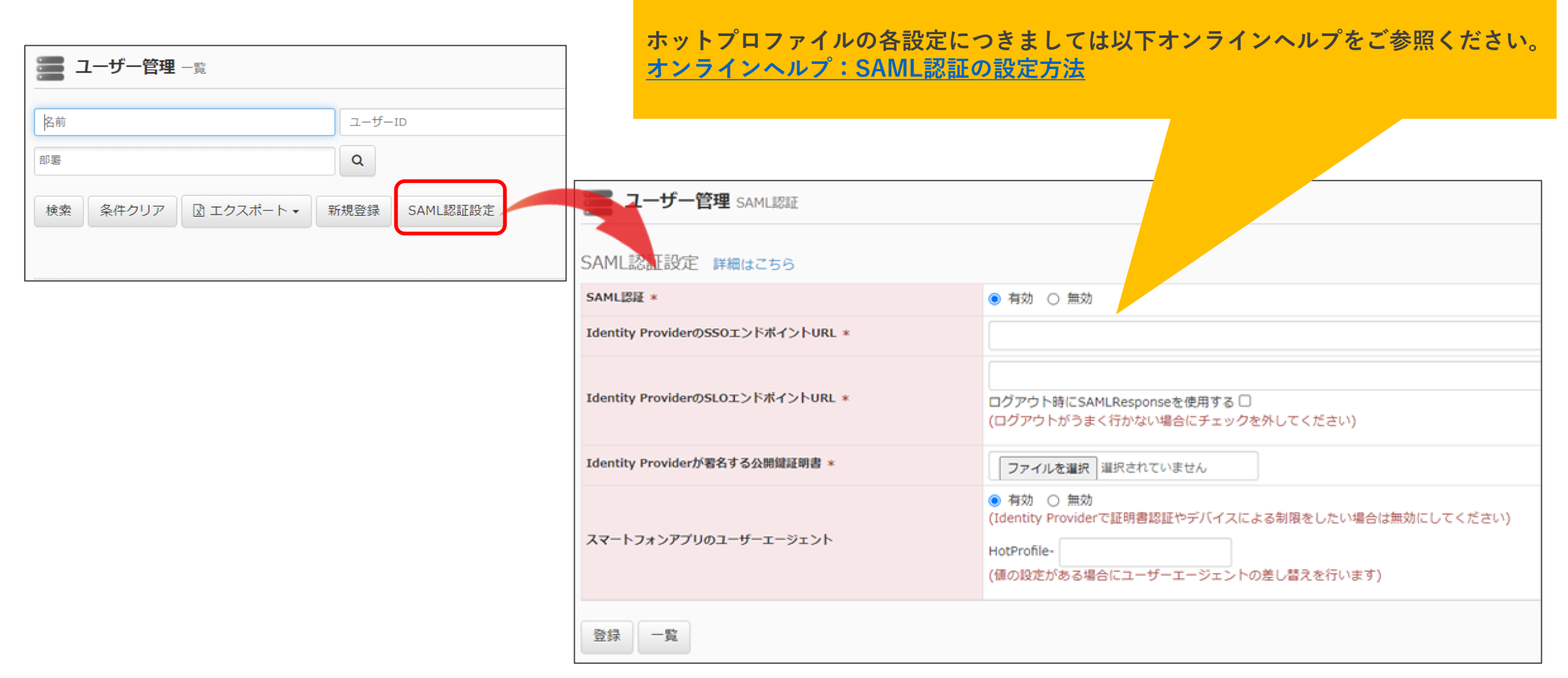

## ホットプロファイル SAML認証設定

SAML認証を利用する各ユーザーにて、SAML認証を有効化し、認証連携用IDを設定します。

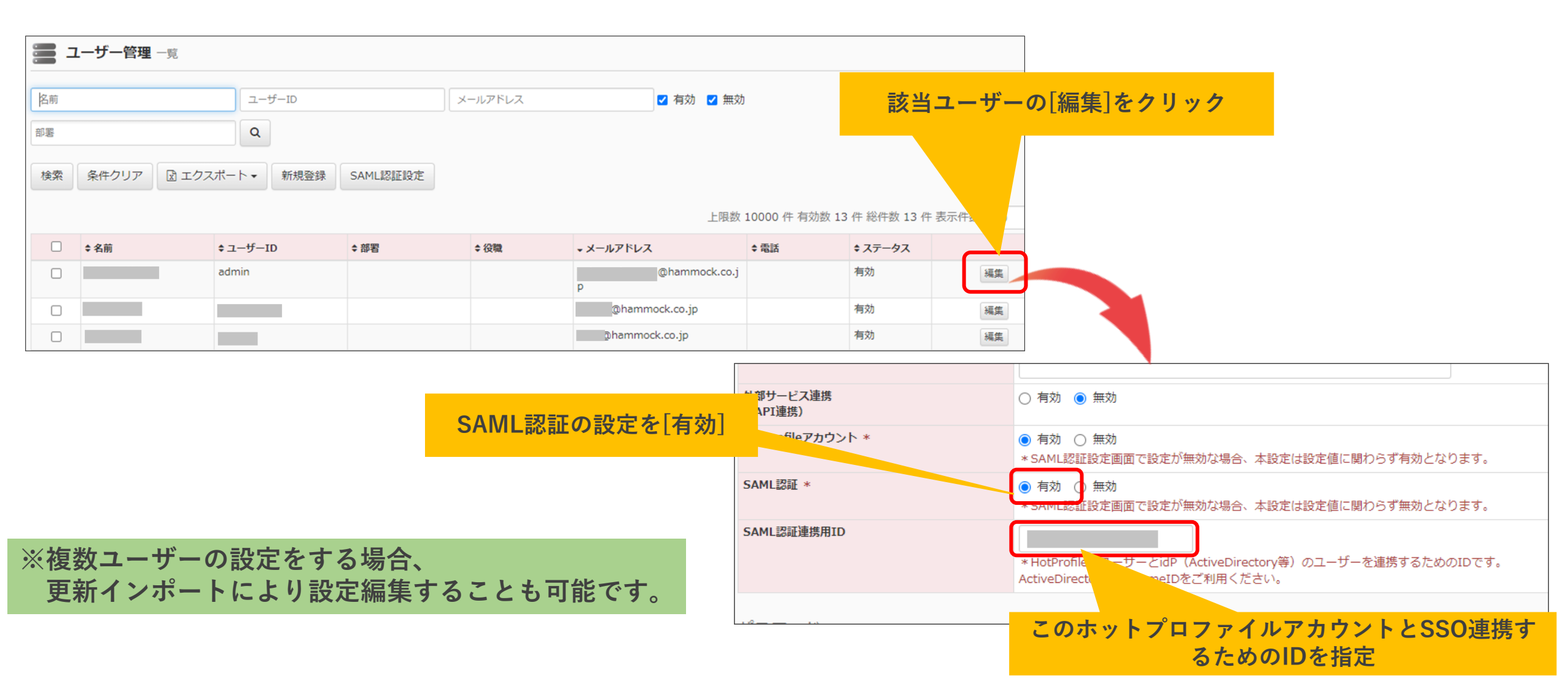